## Mr. and Mrs. Smith house

Mr. and Mrs. Smith have one son and one daughter. The son's name is John. The daughter's name is Sarah. The Smiths live in a house. They have a living room. They watch TV in the living room. The father cooks food in the kitchen. They eat in the dining room.

## Our Holidays

Every year we go to Florida. We like to go to the beach. My favorite beach is called Emerson Beach. It is very long, with soft sand and palm trees. It is very beautiful. I like to make sandcastles and watch the sailboats go by. Sometimes there are dolphins and whales in the water!

## My name is John

Hi! Nice to meet you! My name is John Smith. I am 19 and a student in college. I go to college in New York. My favorite courses are Geometry, French, and History. English is my hardest course. My professors are very friendly and smart. It's my second year in college now. I love it!

Live close ti the sea.

Every morning we look for shells in the sand. I found fifteen big shells last week. I put them in a special place in my room. This summer I want to learn to surf. It is hard to surf, but so much fun! My sister is a good surfer. She says that she can teach me. I hope I can do it!

Robert.

Hello I'm Robert. I live in a big house on Ivy Street. It's near the college campus. I share the house with three other students. Their names are Bill, Tony, and Paul. We help each other with homework. On the weekend, we play football together.

Diane

Diane and her friends spent the final day of her vist in San Francisco's downtown area. Diane's favorite part of her entire trip was taking a trolley to transport her up and down the hilly streets of San Francisco. Diane did a lot of shopping downtown on her last day. She and her friends celebrated the end of her visit by having dinner at one of San Francisco's best restaurants

In June, John and her friends visited Alcatraz Island. This island is located 1.25 miles offshore in the San Francisco Bay. It used to serve as a lighthouse, military fort, and prison. John and his friends took a small tour boat across bay to reach the island. Their visit included a guided tour through the old military base and prison.

## **PROVE INFORMATICA**

Creare un nuovo foglio excel, inserire tre numeri in tre celle diverse, una sotto l'altra, col seguente ordine: Il primo minore di 25, il secondo maggiore di 86 e il terzo tra 25 e 85. Poi ordinare dal più piccolo al più grande utilizzando le funzioni disponibili. Salvare il file sul desktop con nome Prova informatica 1.

Creare un nuovo documento word, inserire una tabella con 11 colonne e 2 righe, scrivere in una colonna in grassetto TITOLO 1 e nell'altra TITOLO 2 e colorare sfondo delle caselle della prima riga in verde. Salvare il file sul desktop con nome Prova informatica 2.

Creare un nuovo documento word, scrivere la frase "Il Comune è l'ente locale che

rappresenta la propria comunità, ne cura gli interessi e ne promuove lo sviluppo", evidenziarle la parola comune in grassetto sottolineato e stampare in pdf<u>.</u> Salvare il file sul desktop con nome Prova informatica 4.

Creare un nuovo documento word, scrivere le parole "Oggi è il 7 marzo 2024, questa è la prova orale", evidenziarla con colore giallo e stampare in pdf<u>.</u> Salvare il file sul desktop con nome Prova informatica 4.

Creare un nuovo foglio excel, inserire in cinque celle diverse, una sotto l'altra degli importi con la valuta euro. Poi fare la somma utilizzando la funzione relativa.

Salvare il file sul desktop con nome Prova informatica 5.

Creare un nuovo foglio excel, inserire cinque numeri a tre cifre in cinque celle diverse, una sotto l'altra. Poi ordinare dal più grande al più piccolo utilizzando le funzioni disponibili. Infine fare la somma. Salvare il file sul desktop con nome Prova informatica 6.

Creare un nuovo foglio excel, inserire sulla colonna A tre importi uno sotto l'altro (1000€, 2500€, 3000€) sulla colonna B scrivere l'iva al 22% di A, sulla colonna C fare la somma Importo+iva di ogni riga utilizzando la funzione dedicata.

Salvare il file sul desktop con nome Prova informatica 7.